## **ISTRUZIONI LETTURE CONTATORI**

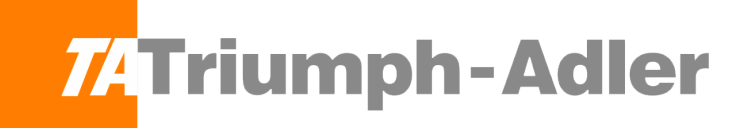

## MODELLO 2507CI 3207CI 4007CI 5007CI 6007CI: ISTRUZIONI:

Dal dyplay premere il tasto in alto a dx **"MENU SISTEMA/CONTATORE"** e cliccare su contatore

## MODELLO P-5532DN P-5032DN P-4532DN: ISTRUZIONI:

Dal tasto menù selezionare **"UTEN/JOB ACCOUNT"** e premere il tasto **"OK"**, poi selezionare la voce **"IMP. JOB ACCOUNT"**, selezionare nuovamente **"OK"**. Selezionare la voce **(ACCOUNT "LOCALE")** e premere nuovamente **"OK"**. Infine per stampare il rapporto arrivare alla voce **"RAPPORT. ACCOUNT"** premere **"OK"** e poi **"SI"** cpsì verrà stampato il rapporto contabilità.